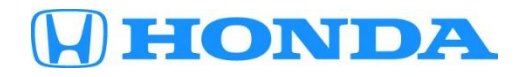

#### March 26, 2021

Version 1

# Emissions Recall: 2014 Accord Plug-In Hybrid (PHEV) Battery Software Update

#### **AFFECTED VEHICLES**

| Year | Model                        | Trim Level | VIN Range                                |
|------|------------------------------|------------|------------------------------------------|
| 2014 | Accord Plug-In Hybrid (PHEV) | ALL        | Check the iN VIN status for eligibility. |

#### BACKGROUND

The current Battery Control Module (BCM) ECU software does not properly detect a deteriorated high voltage battery condition and does properly illuminate the MIL.

#### **CUSTOMER NOTIFICATION**

Owners of affected vehicles will be sent a notification of this campaign.

Do an iN VIN status inquiry to make sure the vehicle is shown as eligible.

Some vehicles affected by this campaign may be in your new or used vehicle inventory. Repair these vehicles before they are sold.

#### **CORRECTIVE ACTION**

Update the high-voltage battery BCM software.

#### WARRANTY CLAIM INFORMATION

#### Software Update Only (Use this template if the DTC returns after the test-drive)

| Operation<br>Number | Description                                          | Flat Rate<br>Time | Defect<br>Code | Symptom<br>Code | Template<br>ID | Failed Part Number |
|---------------------|------------------------------------------------------|-------------------|----------------|-----------------|----------------|--------------------|
| 1185B7              | Update the high-<br>voltage battery BCM<br>software. | 0.2 hr.           | 6BE00          | UA500           | A21037A        | 1D100-5K0-A00      |

#### Software Update, Charge High-Voltage Battery Pack and Test-Drive (Use this template if the DTC does not return)

| Operation<br>Number | Description                                       | Flat Rate<br>Time | Defect<br>Code | Symptom<br>Code | Template<br>ID | Failed Part Number |
|---------------------|---------------------------------------------------|-------------------|----------------|-----------------|----------------|--------------------|
| 1185B7              | Update the high-<br>voltage battery BCM software. | 0.2 hr.           | 6BE00          | UA500           | A21037B        | 1D100-5K0-A00      |
| А                   | Charge battery pack<br>and test-drive - Add       | 0.5 hr.           |                |                 |                |                    |

Skill Level: Repair Technician

**CUSTOMER INFORMATION:** The information in this bulletin is intended for use only by skilled technicians who have the proper tools, equipment, and training to correctly and safely maintain your vehicle. These procedures should not be attempted by "do-it-yourselfers," and you should not assume this bulletin applies to your vehicle, or that your vehicle has the condition described. To determine whether this information applies, contact an authorized Honda automobile dealer.

#### SOFTWARE INFORMATION

NOTE: Unnecessary or incorrect repairs resulting from a failure to update the diagnostic and reprogramming software are not covered under warranty.

#### Before beginning the repair, make sure all diagnostic and reprogramming software are updated as listed.

| i-HDS Software Version                          | 1.006.026 or later   |  |
|-------------------------------------------------|----------------------|--|
| HDS Software Version         3.104.014 or later |                      |  |
| J2534 Rewrite Software Information              |                      |  |
| PC Application Version 1.2.1.1                  |                      |  |
| Database Update                                 | 12-MAR-2021 or later |  |
| NoticeDB Version                                | 12-MAR-2021 or later |  |

#### Update only the systems and software listed in this service bulletin.

# American Honda has validated and approved the Denso DST-I as the vehicle communication interface (VCI) to support this service bulletin.

For more information about updating vehicle systems, refer to service bulletin 01-023, Updating Control Units/Modules.

| Year/Model Vehicle System  |     | Program ID (or later) |  |
|----------------------------|-----|-----------------------|--|
| 2014 Accord Plug-In Hybrid | BCM | 1K101-5K0-A150        |  |

#### **REPAIR PROCEDURE**

NOTE:

- Make sure the 12-volt battery is fully charged before starting an update.
- Connect a fully charged jumper battery to the vehicle, and leave it connected during the entire procedure to maintain steady voltage.
- Do not use the GR8 because the vehicle requires a steady electrical current.
- Control module failure caused by the improper completion of a software update (early key cycle, low battery voltage, disconnected DLC cable, etc.) is not covered by warranty.
- If an error occurs during the update or the i-HDS freezes, **do not disconnect the battery or turn the ignition to OFF**. Reboot the i-HDS, and start over.
- To prevent control unit damage, do not operate anything electrical (headlights, audio system, brakes, A/C, power windows, door locks, etc.) during the update.
- Warranty reimbursement for technician labor is not allowed for **routine** checking/installation of any available software update.

- 1. Update the BCM software using the J2534 Rewrite software with the DST-i. Refer to service bulletin 01-023, Updating Control Units/Modules.
- 2. Select **Start** to continue. Entering a service bulletin number is not required.

| Honda J2534 PassThru ECU | Reprogramming Launcher Ver. 1 | 1.2.0.1                    |                          |                     |
|--------------------------|-------------------------------|----------------------------|--------------------------|---------------------|
|                          | нс                            | DNI                        | DA                       |                     |
| When instruct            | ed by Service Bulletin, ente  | er Service Bulletin Number | (including hyphens). Oth | erwise click Start. |
| Close                    | SETTING                       |                            |                          | Start               |

#### 3. Select Start.

| nda J2534 Pass Thru E0                                       | U Reprogramming Ver. 1.2.1.1                                                                            |                                                                                                    |                                                                                                    |                                                  |
|--------------------------------------------------------------|----------------------------------------------------------------------------------------------------|----------------------------------------------------------------------------------------------------|----------------------------------------------------------------------------------------------------|--------------------------------------------------|
|                                                              |                                                                                                    |                                                                                                    |                                                                                                    |                                                  |
|                                                              |                                                                                                    |                                                                                                    |                                                                                                    |                                                  |
|                                                              |                                                                                                    | HONDA<br>The Power of Dreams                                                                                                    |                                                                                                    |                                                  |
|                                                              | Honda                                                                                                   | a ECU Reprogra                                                                                                    | amming                                                                                                    |                                                  |
|                                                              |                                                                                                    |                                                                                                    |                                                                                                    |                                                  |
| Do not perform<br>If a wirele                                | PC<br>Data<br>Noti<br>CM Updates across any type<br>ss connection is disrupted d<br>Always perform CM U | Application version:1.<br>abase Update :13-NOV<br>Calibration Files :221<br>ceDB version:13-NOV<br>WARNING<br>e of wireless connectio<br>uring CM Update, perr<br>pdates using the cable | 2.1.1<br>V-2020<br>2<br>V-2020<br>on between the laptop and<br>manent damage to the EC<br>e of the interface device. | the interface device.<br>2U is possible.         |
| IMPORTANT NOTIC<br>Pass Thru Program<br>applicable control m | <ol> <li>American Honda Motor Co., Inc<br/>ming software. Using the latest ve<br/>iodules.</li> </ol>   | . urges end users to alway<br>ersion of the software is th                                                                                                    | ys use the latest production rel<br>le best way to ensure success                                                    | lease of the J2534 Honda<br>ful reprogramming of |
|                                                              |                                                                                                    |                                                                                                    |                                                                                                    |                                                  |

#### 4. Select Next.

| Honda J2534 Pass Thru ECU Reprog                                                                                         | jramming Ver. 1.2.1.1 |      |
|----------------------------------------------------------------------------------------------------|-----------------------|------|
| FW Ver.<br>1.2.1.1<br>Database Update :<br>13-NOV-2020<br>Calibration Files :<br>2212<br>NoticeDB version<br>13-NOV-2020 | CM Update Mode        |      |
| Back                                                                                                    |                       | Next |

#### 5. Follow the prompts on the screen.

| Honda J2534 Pass Thru ECU Reprogramming Ver. 1.2.1.1                                                                              |  |  |
|----------------------------------------------------------------------------------------------------|--|--|
| CM Update Mode                                                                                                    |  |  |
| Use a battery booster while reprogramming the vehicle.<br>Press ENTER.                                                            |  |  |
| 1. Connect the PC to the Pass-thru device.                                                                                        |  |  |
| 2. At the vehicle, turn the ignition switch ON(II), then connect the pass-thru device to the vehicle's SAE J1962 connector (DLC). |  |  |
| 3. Click Next to continue.                                                                                                    |  |  |
|                                                                                                    |  |  |
|                                                                                                    |  |  |
|                                                                                                    |  |  |
|                                                                                                    |  |  |
|                                                                                                    |  |  |
|                                                                                                    |  |  |
| Back Help Next                                                                                                    |  |  |
|                                                                                                    |  |  |

# 6. Enter the VIN, RO# and miles.

| Honda J2534 Pass Thru ECU Reprogramming Ver. 1.2.1.1 |                    |      |
|------------------------------------------------------|--------------------|------|
|                                                      | VIN & Repair Order |      |
| VIN:                                                 |                    |      |
| Repair Order#:                                       |                    |      |
| Odometer(mile):                                      | 25078              |      |
|                                                      |                    |      |
|                                                      |                    |      |
|                                                      |                    |      |
|                                                      |                    |      |
|                                                      |                    |      |
|                                                      |                    |      |
|                                                      |                    |      |
|                                                      |                    |      |
| Back                                                 |                    | Next |
|                                                      |                    |      |

# 7. Select EV/HEV/IMA Battery.

| Honda J2534 Pass Thru ECU Reprogramming Ver. 1.2.1.1 |        |  |
|------------------------------------------------------|--------|--|
|                                                      |        |  |
| System Selection                                     |        |  |
| EV/HEV/IMA Battery                                   |        |  |
| ACC/CMBS                                             |        |  |
| MICU                                                 |        |  |
|                                                      |        |  |
|                                                      |        |  |
|                                                      |        |  |
|                                                      |        |  |
|                                                      |        |  |
|                                                      |        |  |
|                                                      |        |  |
|                                                      |        |  |
|                                                      |        |  |
|                                                      |        |  |
|                                                      |        |  |
|                                                      |        |  |
|                                                      |        |  |
| Back                                                 | Select |  |
| buch                                                 | ociect |  |
|                                                      |        |  |

#### 8. Select ENTER.

| Honda J2534 Pass Thru ECU Reprogramming Ver. 1.2.1.1 |
|------------------------------------------------------|
| CM Update Mode                                       |
| Back                                                 |

#### 9. Select ENTER.

| Honda J2534 Pass Thru ECU Reprogramming Ver. 1.2.1.1         |       |
|--------------------------------------------------------------|-------|
| CM Update Mode                                               |       |
| Press the "ENTER" button to start the Control Module Update. |       |
|                                                              |       |
|                                                              |       |
|                                                              |       |
|                                                              |       |
|                                                              |       |
|                                                              |       |
| Back                                                         | ENTER |

# 10. Programming will begin.

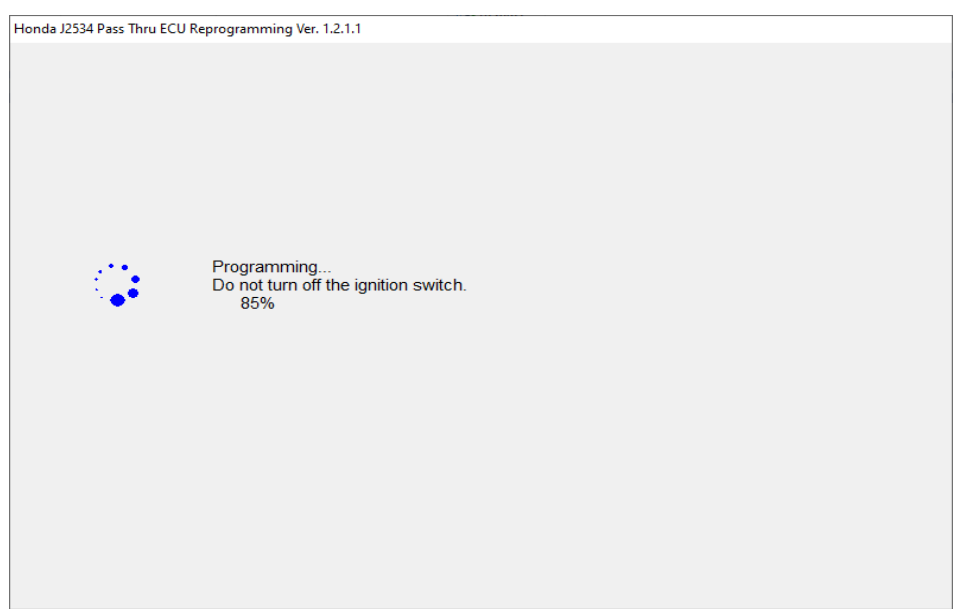

11. Once programming is complete, turn the ignition switch to OFF.

| Honda J2534 Pass Thru ECU Reprogramming Ver. 1.2.1.1              |                |
|-------------------------------------------------------------------|----------------|
|                                                                   | CM Update Mode |
| EV/HEV/IMA Battery<br>Completed.<br>Turn the ignition switch OFF. |                |
|                                                                   |                |
|                                                                   |                |
|                                                                   |                |
|                                                                   |                |

#### 12. Then turn the ignition switch to ON when instructed.

| Honda J2534 Pass Thru ECU Reprogramming Ver. 1.2.1.1 |                |
|------------------------------------------------------|----------------|
|                                                      | CM Update Mode |
| Turn the ignition switch ON within 60 seconds.       |                |
|                                                      | 58 secs to go  |
|                                                      |                |
|                                                      |                |
|                                                      |                |
|                                                      |                |
|                                                      |                |
|                                                      |                |

#### 13. Exit once the update is complete.

| Honda J2534 Pass Thru ECU Reprogramming Ver. 1.2.1.1                                                                                                    |
|----------------------------------------------------------------------------------------------------|
| CM Update Mode                                                                                                    |
| The Control Module Update is completed.<br>Do you want to repeat this system update on another vehicle?<br>If YES, Press ENTER.<br>If NO, Press ESC.<br>After update is completed, check/diagnose any DTCs in each applicable system.<br>Use the Check All DTCs function. |
| System :<br>EV/HEV/IMA Battery<br>Previous program ID<br>1K101-5K0-A130<br>Updated program ID<br>1K101-5K0-A150<br>Program Part No :<br>1K101-5K0-A15<br>Model :<br>Accord P-HEV<br>Update Description :<br>Running Change                                                |
| EXIT Print System Repeat                                                                                                    |

- 14. Fully charge the IMA battery, then test-drive the vehicle.
- 15. Connect the HDS, and do an all-DTC check.

#### Is DTC P0A7F present?

Yes - Replace the IMA Battery. Refer to service bulletin 21-038, *Warranty Extension: 2014 Accord Plug-In Hybrid* (PHEV) High Voltage Battery Pack Deterioration.

No - Repair is complete.

16. California residents only: Fill out a Vehicle Emissions Recall – Proof of Correction certificate, and use UA5 as the recall number. Have the service advisor give the certificate to your customer, and advise him or her to keep it as proof that the recall was completed. Your customer will need to submit this certificate to the DMV only if the DMV requests it. If you need more certificates, use reorder number Y0657.

|                 | Make                                      | Year Model                         | Body Type                   | Vehicle Identification Number                                    |
|-----------------|-------------------------------------------|------------------------------------|-----------------------------|------------------------------------------------------------------|
| The a<br>device | Manufactur<br>bove descri<br>es to meet a | er<br>ibed vehicle<br>applicable C | has been re<br>alifornia Em | paired, modified and/or equipped with new emission control Laws. |
| Dea             |                                           |                                    |                             |                                                                  |
|                 |                                           | Deel                               | arabin'a Aut                | horizod Signatura                                                |

END